|   | <b>Printer installation på Windows PC</b><br>Husk du skal være på skolen for at kunne installere printer.                                                                                                    | Kan se lidt forskellig ud, på<br>forskellige versioner af<br>Windows.                                                                                                    |
|---|----------------------------------------------------------------------------------------------------|----------------------------------------------------------------------------------------------------|
| 1 | ひ                                                                                                    | Åben Chrome og gå ind på<br>hjemmesiden:<br><u>http://papercut.itcfyn.dk</u><br>Skriv det i URL, IKKE google det.                                                                                                    |
| 2 | Velkommen til IT-Center Fyns printerservice<br>IT-Center Fyns printerservice giver mulighed for at printe fra PC, Mac, IPhone, IPad, Chromebook og Android enheder på<br>fiere forskellige måder.                                                                                                    | Klik på: "installer den fulde<br>Windows klient"                                                                                                    |
|   | Under 'Vejledninger og Din Papercut konto' finder du den vejledning der paser til den enhed du er kommet ind på siden<br>med, samtidig med at vi kommer med nogle anbefalinger.<br>Du skulle ikke få problemer med papercut med den Windows du har, så længe det ikke er en Windows 10 5<br>Installer den fulde Windows klient<br>som giver mulighed for hæltning,<br>foldning og hulning                                                                                                    |                                                                                                    |
| 3 | Vejledninger ?     For at du kan tilføje en printer skal du indtaste dit brugernavn og adgangskode ved at følge linket herunder.     Printeroversigt     Wrdows Security     Uter name     Der melle skal du indtaste dit brugernavn og adgangskode ved at følge linket herunder.     Printeroversigt     Uter name     Der melle skal du indtaste dit brugernavn og adgangskode ved at følge linket herunder.     Printeroversigt     Uter name     Der melle skal du indtaste dit brugernavn og adgangskode ved at følge linket herunder.     Printeroversigt     Uter name     Der melle skal du indtaste dit brugernavn og adgangskode ved at følge linket herunder.     Printeroversigt     Uter name     Der melle skal du indtaste dit brugernavn og adgangskode ved at følge linket herunder.     Printeroversigt     Uter name     Der melle skal du indtaste dit brugernavn og adgangskode ved at følge linket herunder.     Der melle skal du indtaste dit brugernavn og adgangskode ved at følge linket herunder.     Der melle skal du indtaste dit brugernavn og adgangskode ved at følge linket herunder                                                                                                    | Klik på: "Printeroversigt"                                                                                                    |
| 4 | Which osone Luge If   Opretter forbindelse til itcprint03.itcfyn.adm. ????@edu.horsens-gym.dk   X Adgangskode                                                                                                    | Der kommer en pop-up frem<br>med <b>Login,</b> med din skole mail.<br>(Hvis muligt, så sæt flueben i<br>husk oplysninger/login)<br>F.eks.:<br>elsd23i@edu.horsens-gym.dk                                                                            |
| 5 | Image: Printer installation     Image: Printer installation     Image: Printer installation <th>Klik på navnet på den printer du<br/>ønsker at installere.<br/><u>Studentervænget:</u><br/><b>HOST-Videncenter</b> står i<br/>Videncenter.<br/><b>HOST-eksamens</b> printer er kun<br/>til eksamen. Vent med den.<br/><u>Højen:</u><br/><b>HOGY-Studie1</b></th> | Klik på navnet på den printer du<br>ønsker at installere.<br><u>Studentervænget:</u><br><b>HOST-Videncenter</b> står i<br>Videncenter.<br><b>HOST-eksamens</b> printer er kun<br>til eksamen. Vent med den.<br><u>Højen:</u><br><b>HOGY-Studie1</b> |

| 6 | 8841x610.webpnp                                                                         | Den downloader nu en fil. Åben<br>filen bagefter og installer filen.                                                                                                    |
|---|-----------------------------------------------------------------------------------------|----------------------------------------------------------------------------------------------------|
| 7 | Opretter forbindelse til itcprint03.itcfyn.adm.   ????@edu.horsens-gym.dk   Adgangskode | Hvis der kommer et login skal<br>du igen skrive din skolemail +<br>dit password og sætte flueben i<br>"Husk login", hvis muligt.<br>F.eks.: elds345@edu.horsens-<br>gym.dk                         |
| 8 | $\begin{array}{c c c c c c c c c c c c c c c c c c c $                                  | Check på din computer, om du<br>nu har printeren, under<br>" <b>enheder og printer</b> ".<br>En Windows pc fortæller ikke<br>hvornår den er færdig.                                                |
| 9 | Under installation, installerer den automatisk en printerdriver og<br>papercut.         | Husk når du printer, at vælge<br>den rigtige printer, ved første<br>print skal du logge ind i<br>Papercut/pc-client med din<br>skolemail, (xx@edu.horsens-<br>gym.dk) sæt flueben i husk<br>login. |